THE COLLEGE OF FAMILY PHYSICIANS OF CANADA

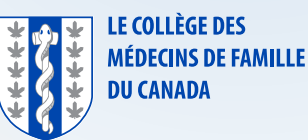

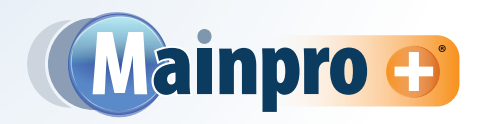

## This step-by-step guide will show you how to access and navigate your CPD Activities List to view activities in your Mainpro+<sup>®</sup> account.

Click the downward arrow beside the Mainpro + tab and select CPD Activities List.

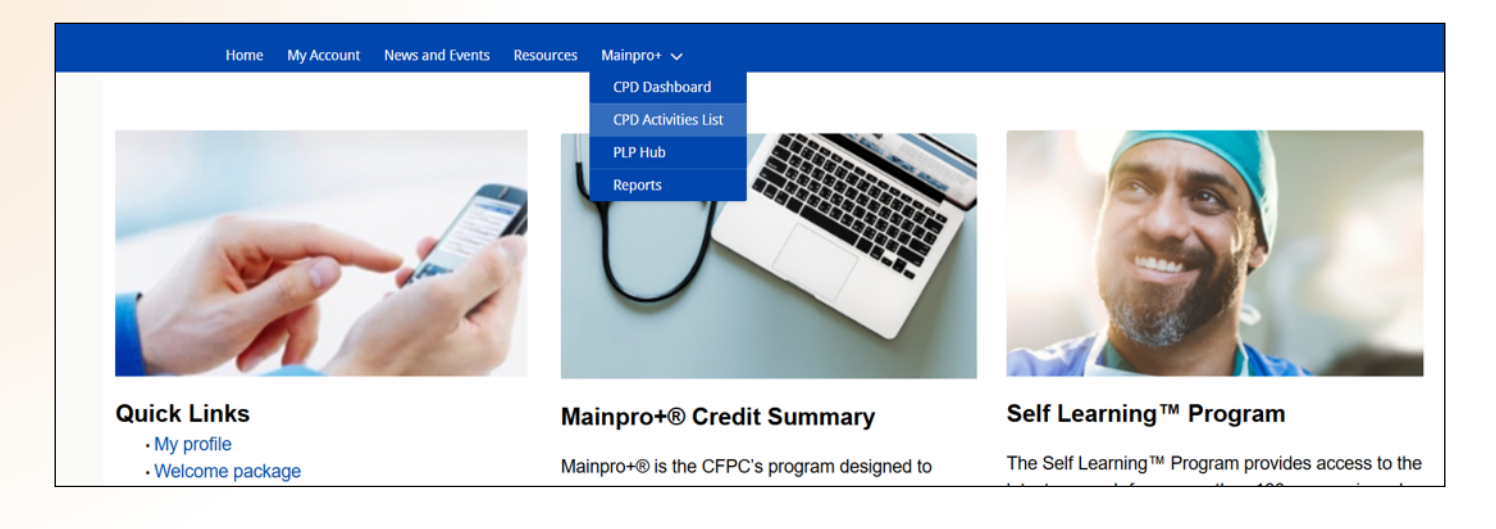

At the top of the page, you can choose the list of credit submissions you want to see. Your options include:

- All
- Approved
- Awaiting Approval
- In Progress (note: these are saved activities)

- Needs More Info
- Rejected
- Uploaded by Provider

|     | Home                           | My Account | News and Events          | Resources  | Mainpro+ 🗸 |                                                  |       |       |       |       |      |            |
|-----|--------------------------------|------------|--------------------------|------------|------------|--------------------------------------------------|-------|-------|-------|-------|------|------------|
| Арр | roved                          |            |                          |            |            |                                                  |       |       |       |       |      | *          |
|     | All                            |            |                          |            |            |                                                  |       |       |       |       |      |            |
| ~   | Approved<br>Awaiting Approval  |            |                          |            |            |                                                  |       |       |       |       |      |            |
|     | In Progress<br>Needs More Info |            |                          |            |            |                                                  |       |       |       |       |      |            |
|     | Rejected                       |            |                          |            |            |                                                  |       |       |       |       |      |            |
| 5   | CS-02708110                    | Medie      | cal Council of Canada I  | MCC 360    |            | MCC360                                           |       | 15.00 | 15.00 | 0.00  | 0.00 | 11/1/2024  |
| 6   | CS-00237276                    | Office     | e Use Only - Certified A | Assessment |            |                                                  |       | 40.00 | 0.00  | 40.00 | 0.00 | 1/9/2024   |
| 7   | CS-00177973                    | CFPC       | Certified Mainpro+ Ac    | tivities   |            | LEAP (Learning Essential Approaches to Palliativ | 19858 | 26.50 | 0.00  | 26.50 | 0.00 | 10/25/2023 |

Each activity in the list includes various columns with key information, such as:

- Credit Submission number, which is a unique number for your submission
- Activity Completion Date
- Status

Activity Type

You can change the order your activities are displayed by selecting a column (e.g., Activity Completion Date) and sorting it in ascending or descending order.

To view the details of an activity, simply click on the **Credit Submission Number**.

|           | Home My Acc                          | ount News and Ev      | ents R | esources Mainpro+    | V                                            |         |             |         |              |      |                   |
|-----------|--------------------------------------|-----------------------|--------|----------------------|----------------------------------------------|---------|-------------|---------|--------------|------|-------------------|
| Approv    | ed                                   |                       | Items  | Sorted by Activity S | ubmit                                        |         |             |         |              |      | •                 |
| 25+ items | Sorted by Activity Submitted         | Date • Filtered by Al |        | Credit Submissio     | n ~                                          |         |             | Q Sear  | ch this list |      | × ئ               |
|           | Credit Submission $ \smallsetminus $ | Activity Type         | 1      | CS-02802116          | Ci <mark>t</mark> ram Title                  | ∕ Ses ∨ | Tota $\lor$ | Appli 🗸 | Ap ~         | Ap ~ | Activity Complet. |
| 1         | CS-02802116                          | CFPC Certified        |        | CE 02800112          | tivity form                                  | 30003   | 1.00        |         | 1.00         |      | 3/4/2025          |
| 2         | CS-02800112                          | CFPC Certified        | 2      | C3-02800112          | Forum 2022                                   | 19810   | 5.00        |         | 5.00         |      | 3/1/2025          |
| 3         | CS-02716276                          | CFPC Certified Ma     | 3      | CS-02716276          |                                              | 20428   | 1.00        |         | 1.00         |      | 12/11/2024        |
| 4         | CS-02715452                          | CFPC Certified Mainpr | r 4    | CS-02715452          | ridays at the University Bannatyne Campus Pr | 20395   | 4.50        |         | 4.50         |      | 12/6/2024         |
|           |                                      |                       | -      |                      |                                              |         |             |         |              |      |                   |

If you're looking for a specific submission, use the search bar. Type in the name of the activity or a keyword such as "forum" to see a list of your submitted or in-progress activities.

|             |                                    | Search                                                    |         |          |                     |             |                          | Searc          | h              |         | Robin Ell:          | acott 🔻 |                   |
|-------------|------------------------------------|-----------------------------------------------------------|---------|----------|---------------------|-------------|--------------------------|----------------|----------------|---------|---------------------|---------|-------------------|
|             | Home My Acco                       | ount News and Events Resources Mai                        | inpro+  | ~)       |                     |             |                          |                |                |         |                     |         |                   |
| Approv      | ved                                |                                                           |         | 7        |                     |             |                          |                |                |         |                     |         | •                 |
| 4 items • 5 | Sorted by Activity Submitted Dat   | te • Filtered by All credit submissions - Status • Update | ed a fe | Q forum  |                     |             | © \$                     |                | <b></b>        | Q forun | n                   |         | © \$ *            |
| 1           | Credit Submission V<br>CS-02800112 | CFPC Certified Mainpro+ Activities                        | -{      | Appli V  | <b>Ap</b> ∨<br>5.00 | Ap ∨        | Activity Cor<br>3/1/2025 | Ses ∨<br>19810 | Tota ∨<br>5.00 | Appli ∨ | <b>Ap</b> ∨<br>5.00 | Ap ∨    | Activity Complet. |
| 2           | CS-00180573                        | CFPC Certified Mainpro+ Activities                        |         |          | 9.00                | 0.00        | 11                       | 18796          | 9.00           | 0.00    | 9.00                | 0.00    | 11/17/2023        |
| 3           | CS-01355539                        | CFPC Certified Mainpro+ Activities                        |         | 188714-0 | 0                   | aers        | novembre 201             | 18871          | 6.00           | 0.00    | 6.00                | 0.00    | 11/23/2018        |
| 4           | CS-01191285                        | CFPC Certified Mainpro+ Activities                        |         | 190402-0 | 101 - Family        | Medicine Fo | orum 2019                | 19040          | 24.00          | 0.00    | 24.00               | 0.00    | 11/2/2019         |
| •           |                                    |                                                           |         |          |                     |             |                          |                |                |         |                     |         | Þ                 |